# ARNOVA 10

### РУКОВОДСТВО ПОЛЬЗОВАТЕЛЯ

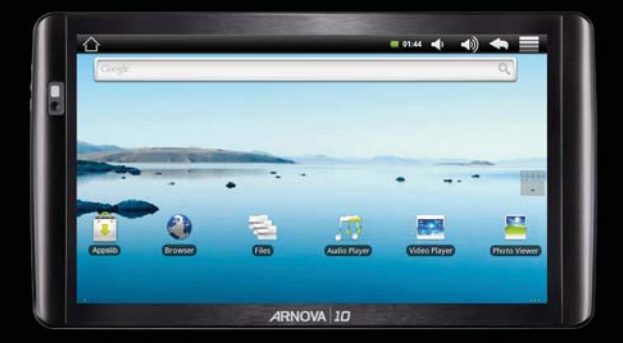

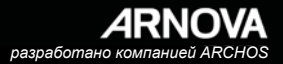

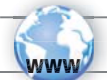

# ЗАРЕГИСТРИРУЙТЕ СВОЕ УСТРОЙСТВО

В интернете по адресу http://arnovatech.com/register

Благодарим Вас за выбор этого устройства марки ARNOVA product. Надеемся, что в течение многих лет он подарит Вам массу положительных эмоций. Будем признательны, если Вы, после того, как распаковали свое устройство марки ARNOVA, потратили несколько минут для его регистрации (http://arnovatech.com/register). Процедура регистрации даст Вам возможность пользоваться технической поддержкой компании ARNOVA (http://arnovatech.com/support).

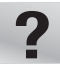

### ТРЕБУЕТСЯ ПОМОЩЬ ?

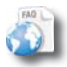

На нашем сайте: См. раздел часто задаваемых вопросов (Frequently Asked Questions) по адресу http://arnovatech.com/faq

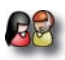

Свяжитесь с нашей Службой технической поддержки: Со странички http://arnovatech.com/support можно отправить письмо, касающееся технической поддержки. Просим зарегистрировать свое устройство до обращения в Службу технической поддержки (см. выше, раздел «Зарегистрируйте свое устройство»).

Так как мы постоянно дорабатываем и усовершенствуем свою продукцию, программное обеспечение Вашего устройства может слегка опличаться (элементами графического интерфейса или улучиенной функциональностью) от описываемого в настояцием Кратком руководстве пользователя.

### ОПИСАНИЕ УСТРОЙСТВА

• Кнопка регулирования громкости

Ондикатор зарядки батареи: красный цвет – идет заряд батарей, желтый – батарея заряжена В Кнопка Вкл/Выкл: позволяет включать и выключать **VCTDOЙCTBO**. 1 П Гнездо для подключения наушников Ð ARNOVA A Основной порт для USB: для подключения клавиатуры, мыши или запоминающего устройства USB. Откройте Рабочий стол, нажмите на иконку меню 📕, затем выберите Settings/USB Mode select (Настройки/Выбор режима USB). Если основной порт отключен. шелкните в районе основного порта для его включения. Важно: выключите основной порт после использования. 🚗 Порт для мини-USB: для подключения вашего ARNOVA к компьютеру при помощи имеющегося USB кабеля (для передачи файлов) 🗩 Гнездо для микро SD-карты Разъем питания e Камера: позволяет фотографировать, снимать видео или общаться в видео-чате после скачивания соответствующих при-Ð пожений 🛈 Микрофон

# **GO! НАЧИНАЯ РАБОТУ**

Перед первым использованием своего устройства ARNOVA полностью зарядите батарею

#### 🕼 Зарядка батареи

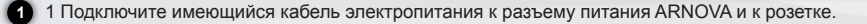

2 Устройство ARNOVA включится и начнет подзаряжаться.

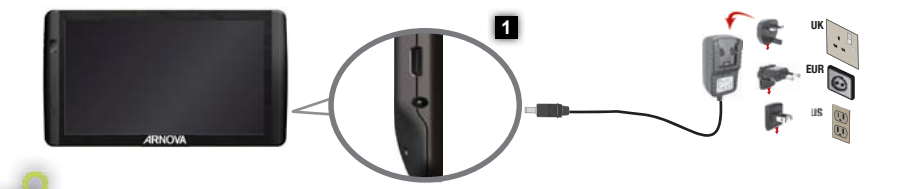

#### Мастер установки

При первом включении устройства ARNOVA, мастер установки поможет Вам выполнить настройку основных параметров: язык, страна, время и т.д.

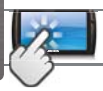

### ИНТЕРФЕЙС ARNOVA

#### Ваше устройство ARNOVA оснащено сенсорной панелью. Основные зоны экрана чувствительны к прикосновению пальцем.

Рабочий стоп

Здесь расположены стандартные ярлычки ОС Android™ (Web Browser, EMail и т.д.). Щелкните на иконку, чтобы запустить соответствующее приложение. Вы можете менять вид Рабочего стопа для своего удобства, добавляя/удаляя ярлыки и окна, изменяя его заставку и т.д. См. следующую страницу.

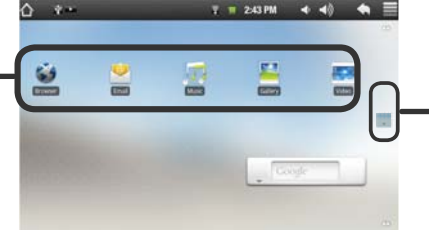

#### Кнопка приложений

Щелкните на эту иконку, чтобы открыть все приложения ОС Алdroid<sup>тм</sup>, установленные на Вашем ARNOVA (игры, рабочие программы и т.д.). Вы можете копировать их на Рабочий стол. Вы можете скачать и другие приложения ОС Android<sup>тм</sup> с AppsLib.

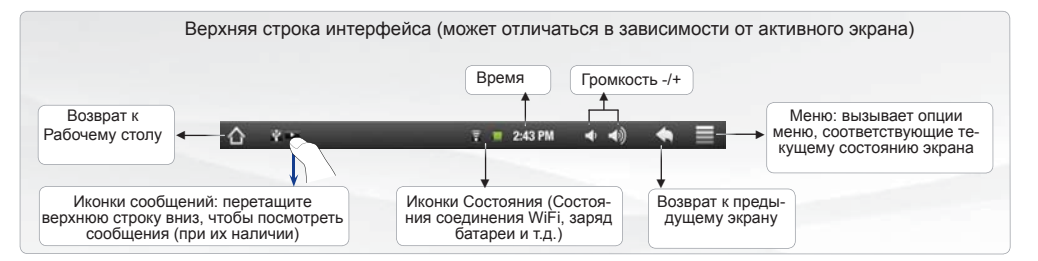

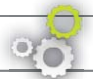

# НАСТРОЙКА ВАШЕГО УСТРОЙСТВА

Расширенный рабочий стол Проведите по экрану пальцем горизонтально, чтобы переместиться к левому или правому краю расширенного рабочего стола.

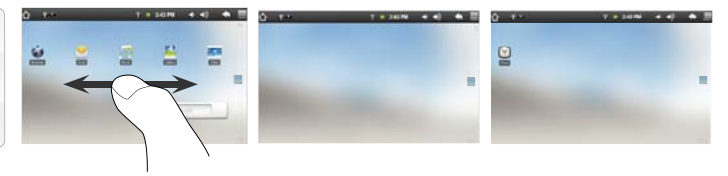

#### Настройка элементов рабочего стола

- Для добавления элемента (ярлыка, окна и т.д.) на рабочий стол, удерживайте палец на пустом участке экрана, затем выберите элемент из списка. Также можно щелкнуть на иконку Menu (Меню) 📑 и выбрать Add (Добавить) 💿 , внизу экрана.

 Для передвижения элемента основного экрана, удерживайте его пальцем до тех пор, пока он не увеличится, затем перетащите его на требуемый участок и отпустите палец.

 Для удаления элемента основного экрана удерживайте его пальцем и перетащите в корзину (во время удерживания элемента, вкладка Приложения с правой стороны экрана переходит в корзину) и отпустите палец.

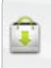

Добавление других приложений при помощи APPSLIB: При помощи ARNOVA, который подключен к беспроводной сети Wifi, нажмите на изображение AppsLib . В данной интернет-библиотеке бесплатных и платных приложений есть тысячи забавных игр и полезных приложений, которые можно скачать и использовать.

Изменение настроек: На основном экране нажмите на изображение меню , нажмите на Настройки и выберите категорию: Беспроводное управление, Звуки и изображение, Дата и время и т.д.

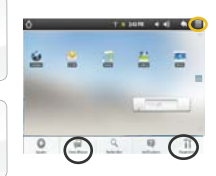

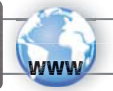

### ПОДКЛЮЧЕНИЕ К СЕТИ ИНТЕРНЕТ

Прежде всего вам необходимо настроить беспроводную сеть WiFi. Для того, чтобы настроить эту функцию вам необходимо подсоединиться сети WiFi, для чего надо находиться в зоне WiFi. Каждый раз когда прибор ARNOVA попадает в зону действия сети, однажды настроенную вами, он будет подключаться к ней.

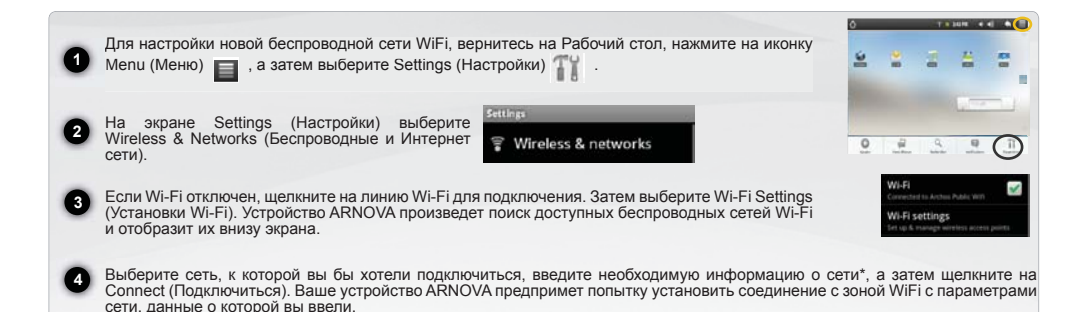

\* Для получения свободного доступа к зоне WiFi не нужно вводить какие-либо специфические данные. Для защищенных сетей WEP, WPA, или WPA2 Вам придется ввести пароль (ряд цифр и/или букв). Для получения данных, требующихся для соединения, обратитесь к проваддеру интернет соединения.

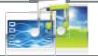

# ВОСПРОИЗВЕДЕНИЕ МУЛЬТИМЕДИЙНЫХ ФАЙЛОВ

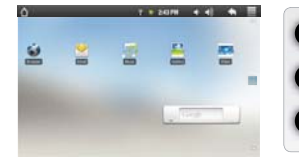

На Рабочем стола щелкните на ярлыки приложений для проигрывания видео или аудио файлов или просмотра изображений

На экране ARNOVA отобразится список файлов или папок, соответствующих выбранной категории.

Щелкните на элемент, чтобы начать воспроизведение.

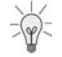

Только в режимах видео и фото: для того чтобы отобразить/скрыть органы управления на экране, щелкните на любой участок экрана.

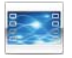

Чтобы приостановить или продолжить воспроизведение видео, щелкните на значок шир (внизу экрана). Чтобы перейти к любому выбранному участку видео, передвиньте ползунок в строке состояния на необходимый участок.

Видео

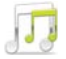

Для воспроизведения следующей или предыдущей песни, нажмите на значок *сорокатороизведения*. Используйте значки *горока* и той же строкой состояния, что и для управления видео-воспроизведением (см. выше).

Музыка

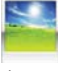

Для запуска или приостановки просмотра изображений в режиме слайд-шоу щелкните на значок ш/ш Для просмотра следующего или предыдущего изображения щелкните на значки шиш

Фото

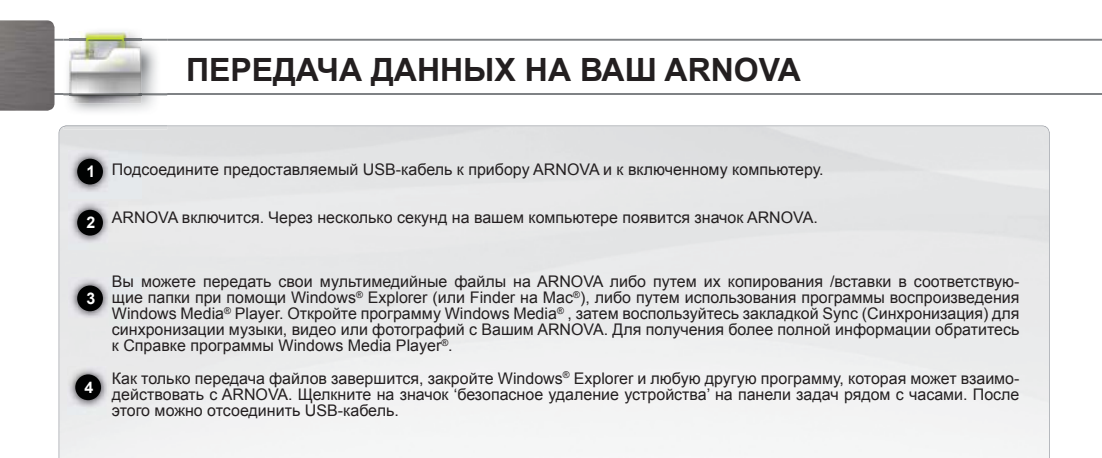

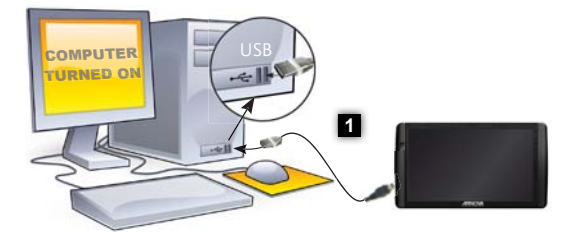

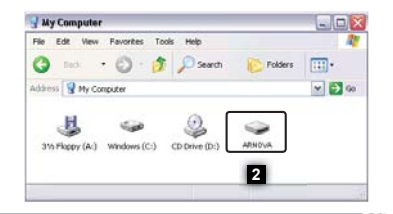